## SHOW MORE THAN ONE CLOCK IN ANY VERSION OF WINDOWS

You can display time in multiple time zones using the system clock in any version of Windows. It helps when you intend to chat with a friend or family member who lives in another time zone or you are tracking political event in another part of the world. Now, instead of calculating different time zones in your head, you can have a handy toolbar on your computer that will tell the time for you.

## Setting It Up

- 1. The first step is to right click on the clock in your system tray at the bottom of your desktop.
- 2. Select Adjust Date/Time.
- 3. Next, navigate your way to the **Additional Clocks** tab.
- 4. Choose the checkbox that you want to *show this clock*.
- 5. Now, pick a time zone and give it a title.
- 6. You can add up to two additional time zones this way.
- 7. **Apply** your changes.

## Using It

Simply hover your mouse over the clock in your system tray and you will see the additional times displayed, right along with your local time.